Acesso ao Classroom

Ensino Fundamental Anos Iniciais

Dorotei

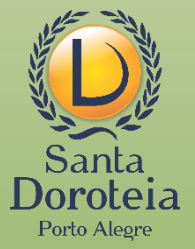

#### **PRIMEIRA ETAPA:**

# Ativar o e-mail que o Colégio criou para seu filho

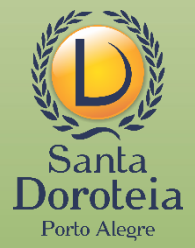

O endereço de e-mail do seu filho segue o seguinte padrão:

> primeiro nome do aluno (letra minúscula e sem acento)

Número de matrícula sem os zeros iniciais

@santadoroteia-rs.com.br

Veja o modelo:

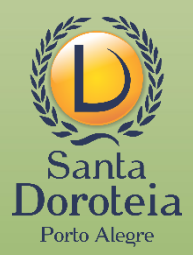

#### Luís Augusto

Luís Augusto Borges Marcondes

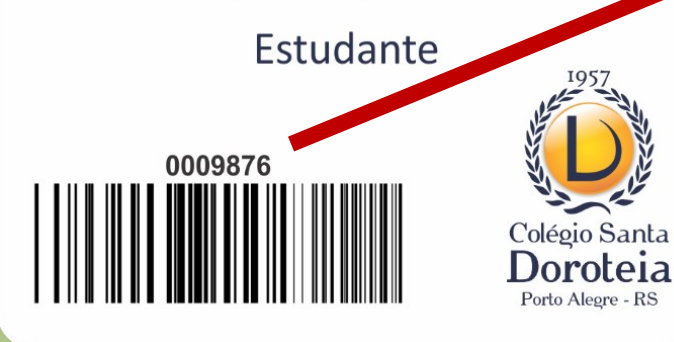

#### luis9876@santadoroteia-rs.com.br

- luis

9876

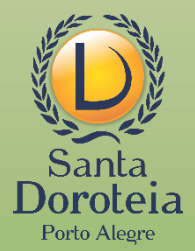

#### O acesso é feito através do site do Google

|   | Google                          | Gmail Imagens III Fazer login |
|---|---------------------------------|-------------------------------|
| ٩ |                                 |                               |
|   | Pesquisa Google Estou com sorte |                               |
|   |                                 |                               |

#### Ou diretamente através do GMail

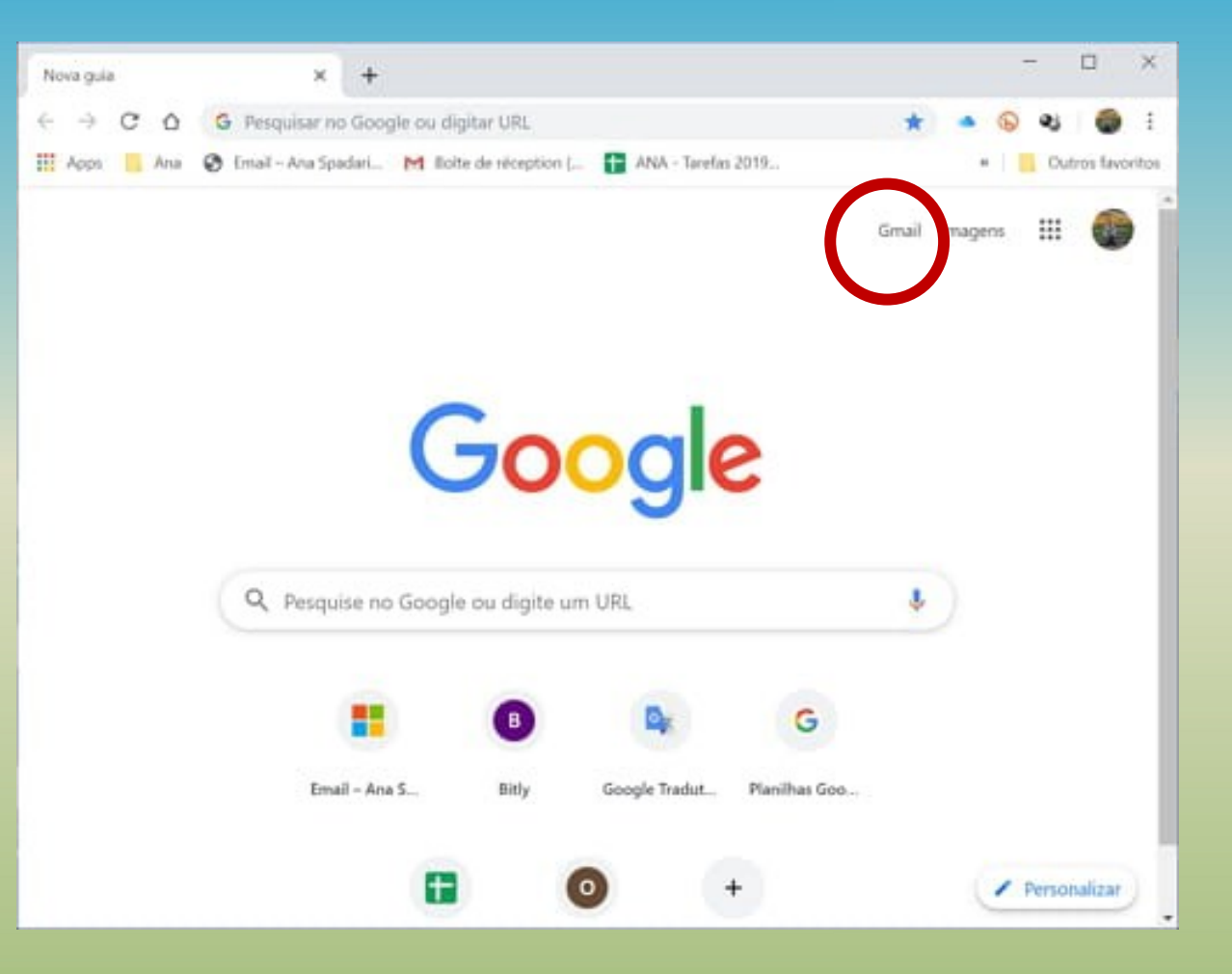

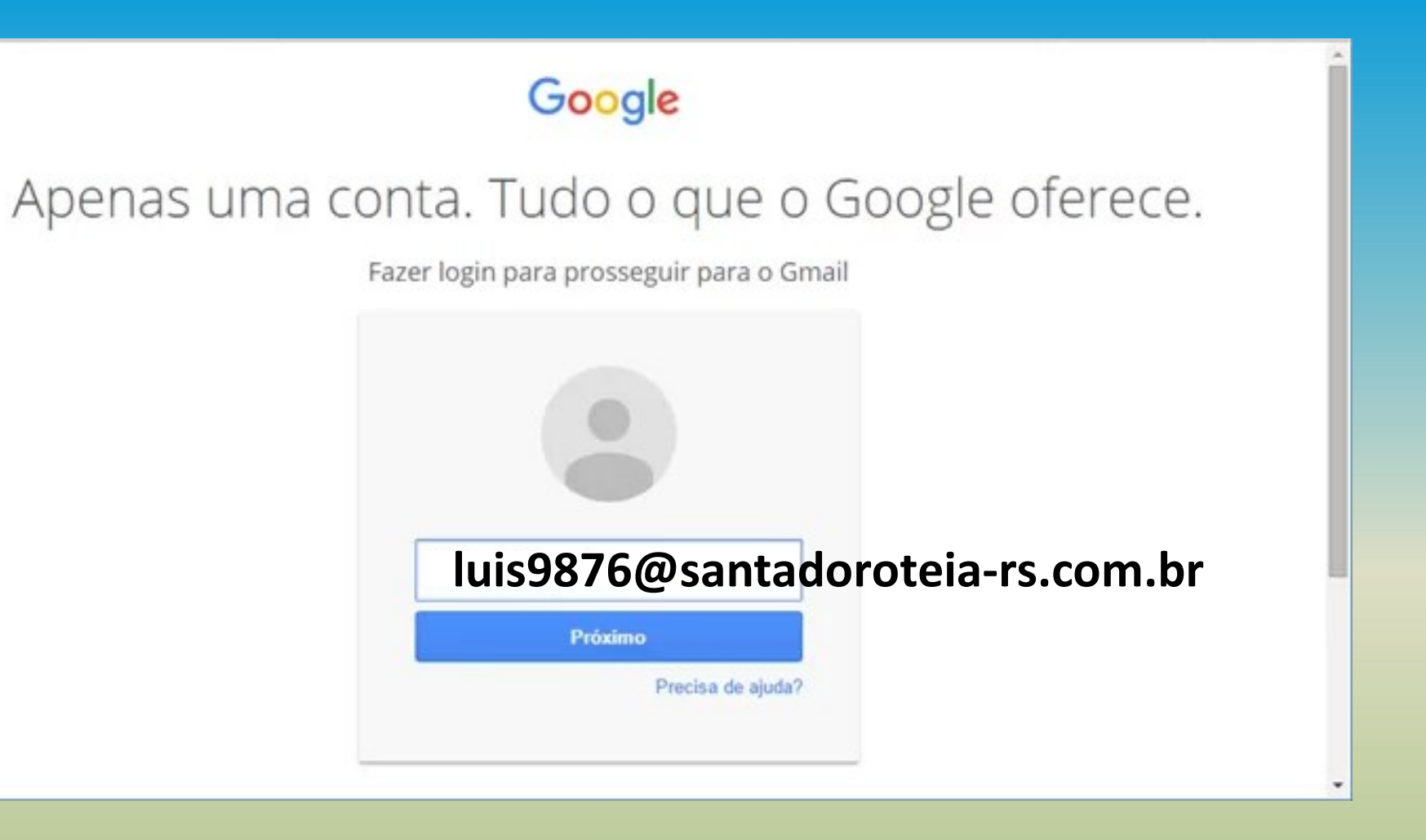

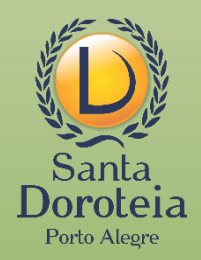

#### A SENHA INICIAL É:

# 12345678

# Depois do primeiro acesso, você pode alterar a senha para a que desejar

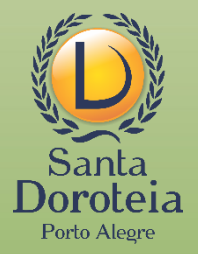

#### Ao abrir o e-mail, você encontrará um convite:

| Escrever                                                                                                    | ~ |                                                                                                    | 6 de 3.893                          | <  | >        | ¢       |
|----------------------------------------------------------------------------------------------------|---|----------------------------------------------------------------------------------------------------|-------------------------------------|----|----------|---------|
| Caixa de entrada 2.011                                                                                                    |   | Convite para turma: "12C" Caixa de entrada × Priscila Brasil (Google Sala de Aula) <no-reply+f9f72196@classroom.google.com> para mim ×</no-reply+f9f72196@classroom.google.com>                                                                                                    | qua., 18 de mar. 17:50 (há 9 horas) | \$ | <b>ب</b> | 12<br>: |
| <ul> <li>Adiados</li> <li>Enviados</li> <li>Rascunhos</li> <li>André Siqueira</li> <li>Mais</li> </ul>                                                                                                    |   | Google Classroom                                                                                                    |                                     |    |          |         |
| Image: Comunicação       Image: Comunicação         Image: Comunicação       Image: Comunicação         Image: Comunic |   | Olá, Luís,<br>Priscila Brasil (priscila brasil@santadoroteia-rs.com.br) convidou você para a turna<br>12C<br>Priscila Brasil<br>TURMA 12C<br>PARTICIPAR<br>Se você aceitar, seus dados de contato serão compartilhados com os participantes<br>da turna e os aplicativos autorizados a usar o Google Sala de Aula. <u>Saiba mais</u><br>Se você não quiser receber e-mails do Sala de Aula, <u>cancele sua inscrição</u> . |                                     |    |          |         |

#### Basta clicar em PARTICIPAR

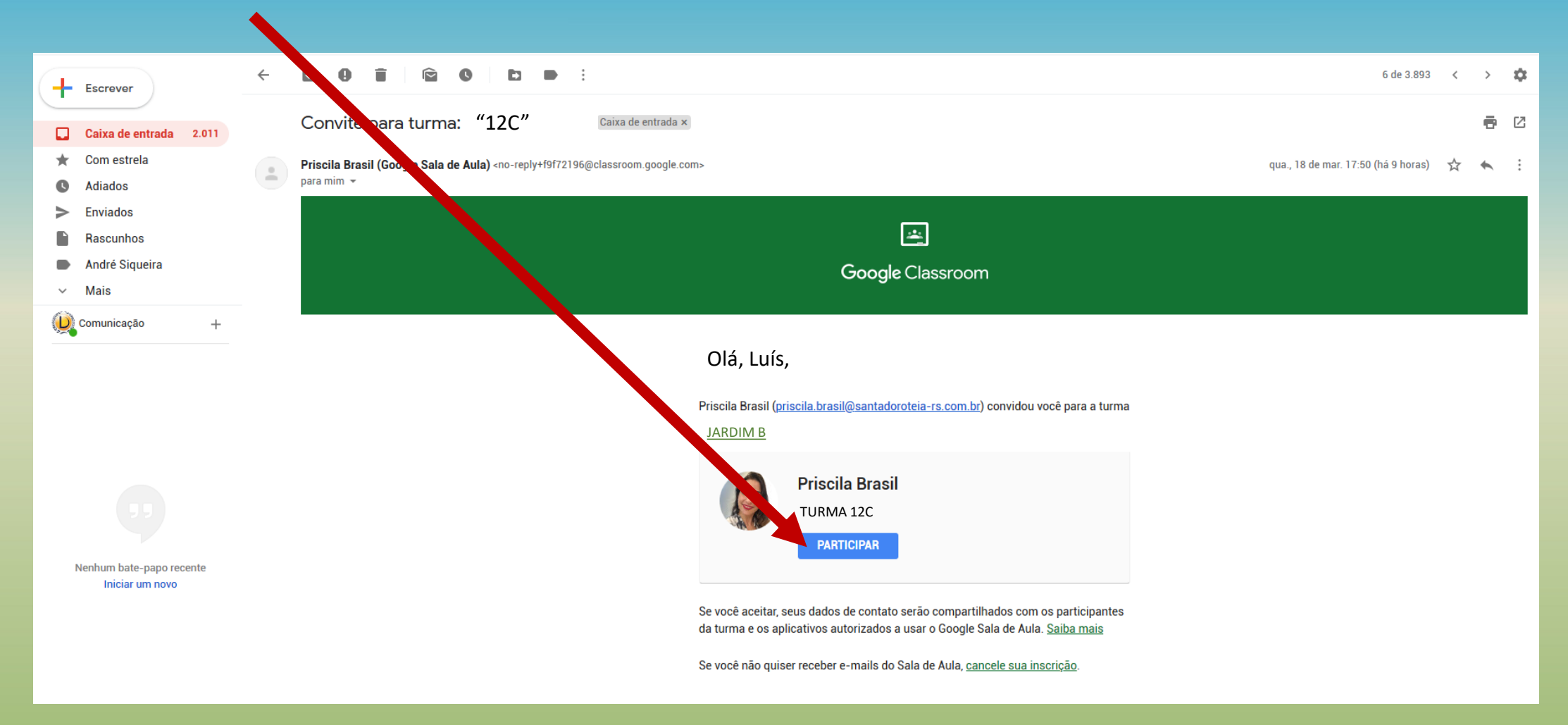

Depois de ter aceitado o convite por e-mail, você também pode entrar na Sala de Aula Virtual assim:

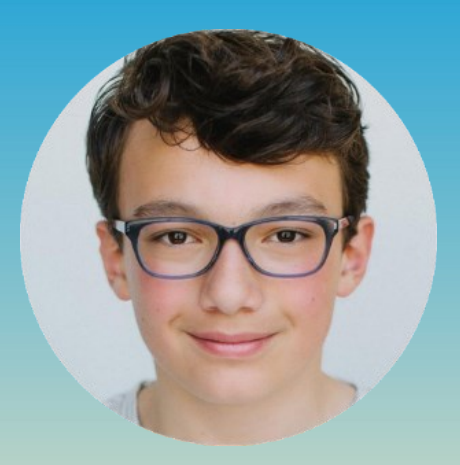

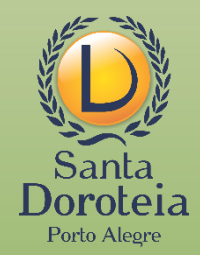

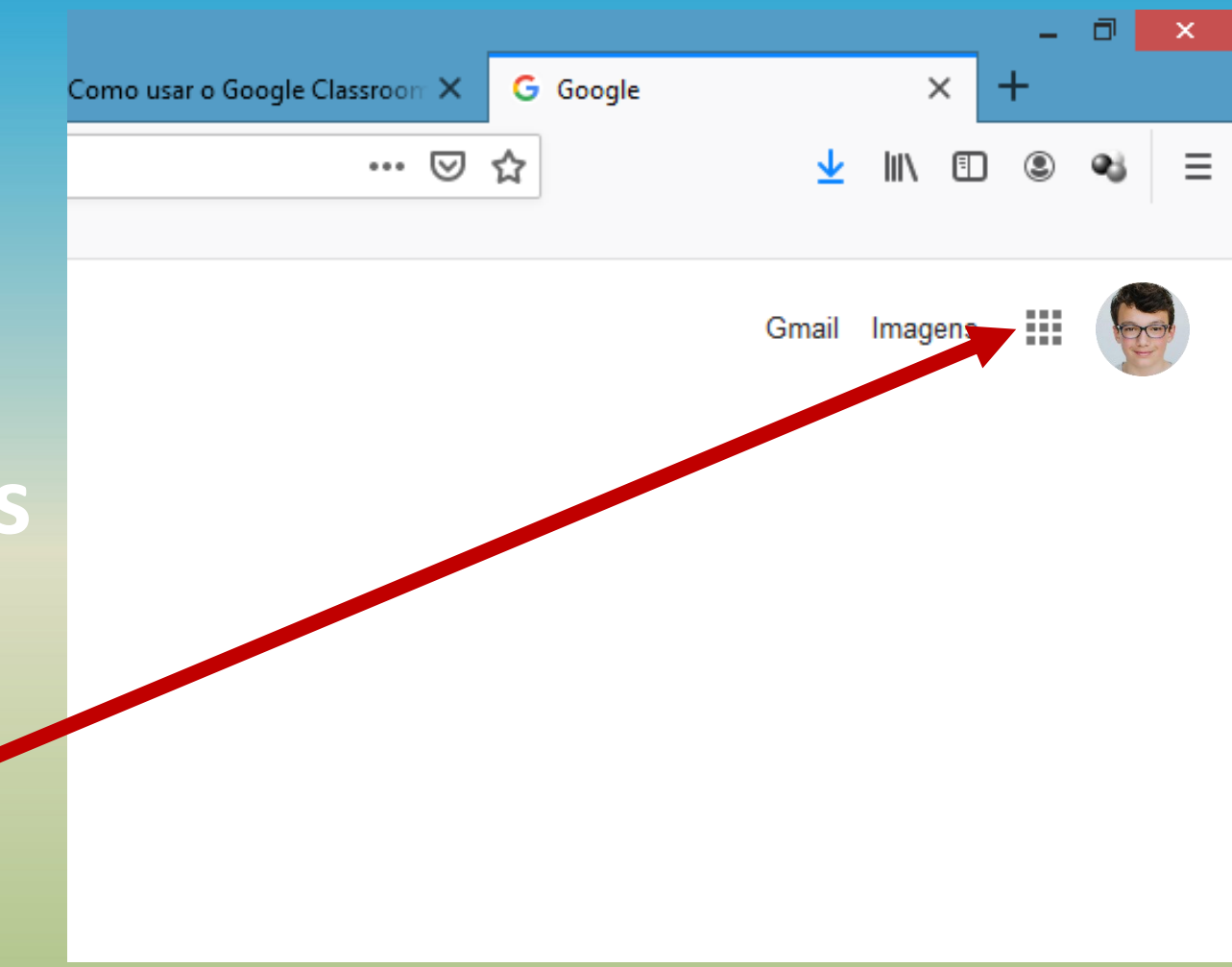

Clique nos quadrinhos que indicam os aplicativos do Google

# E localize o Google Sala de Aula (ou Google Classroom)

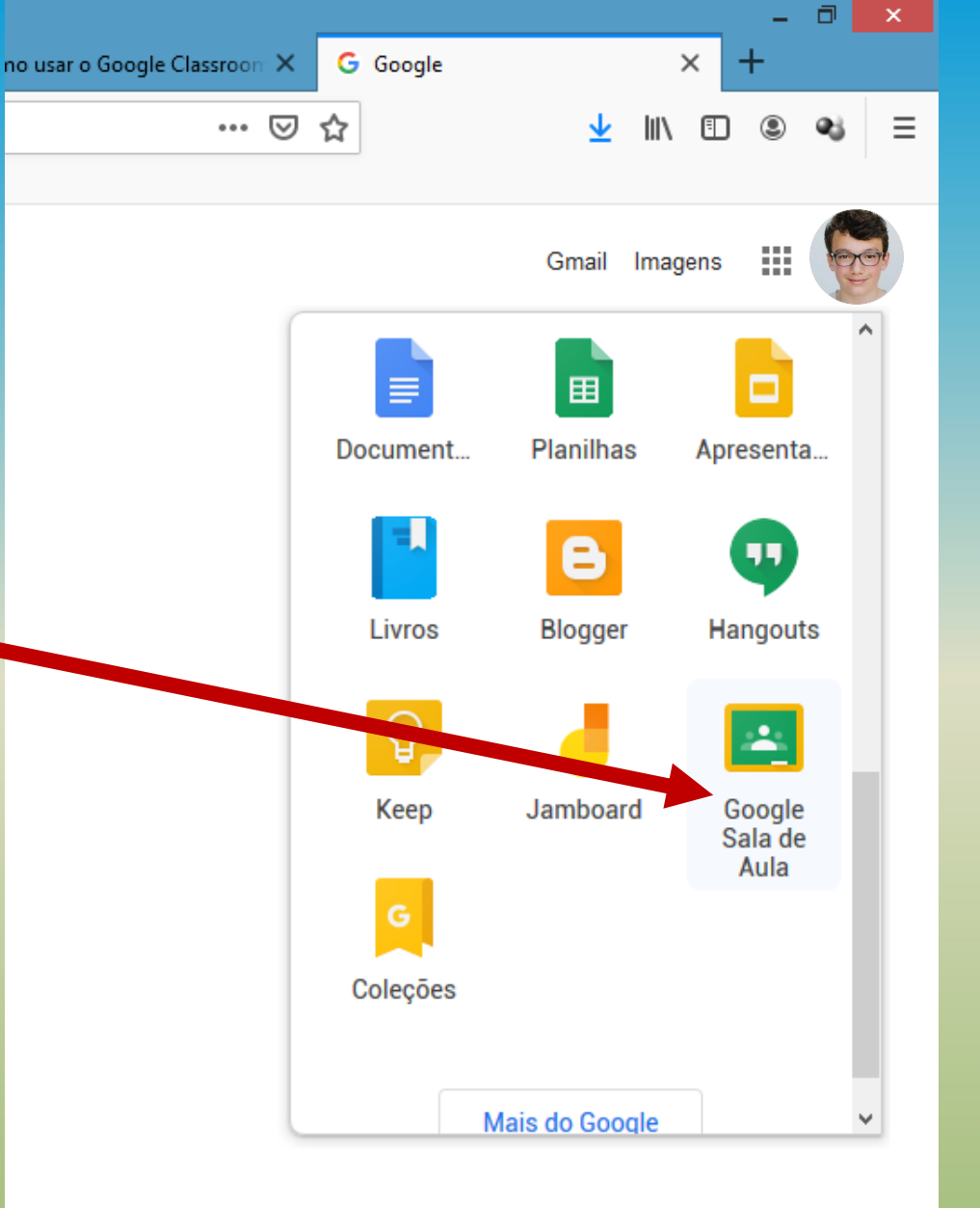

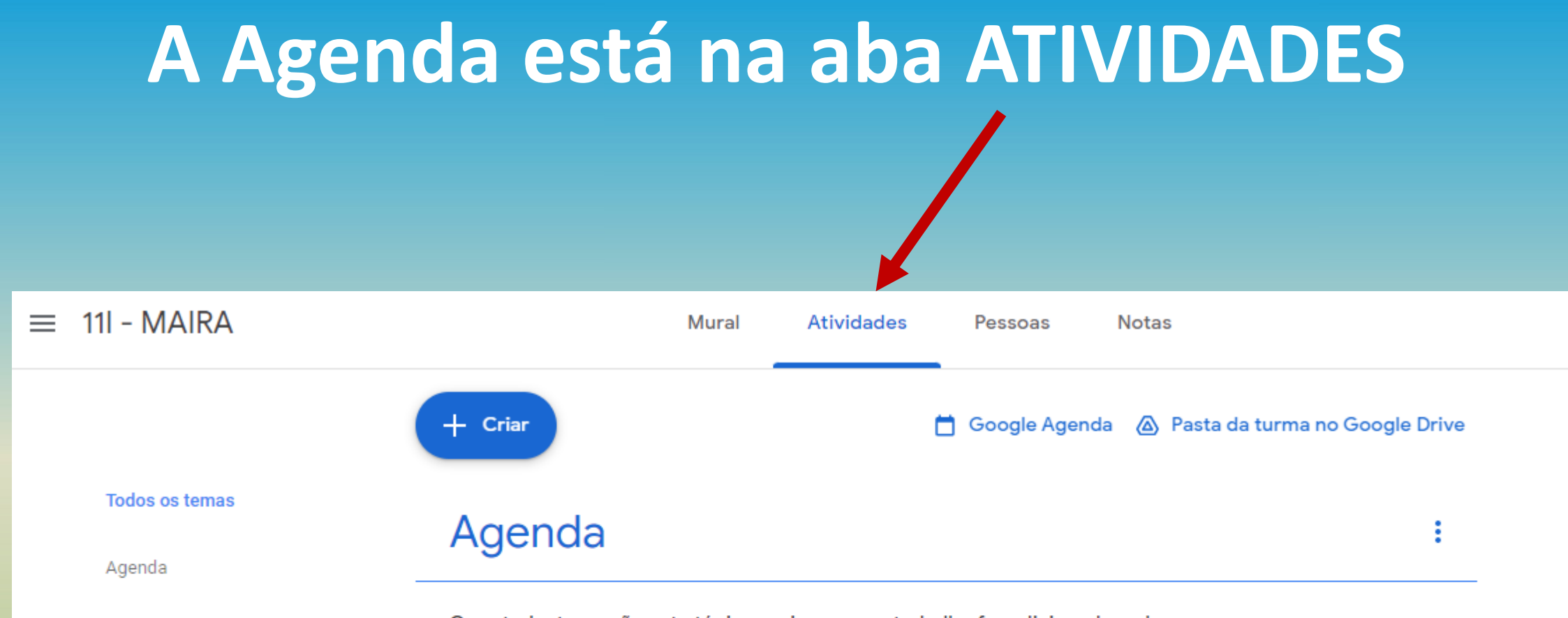

Os estudantes verão este tópico assim que um trabalho for adicionado a ele

### Para acessar pelo celular ou tablet, vá à loja de aplicativos (Google Play Store ou App Store), baixe e instale:

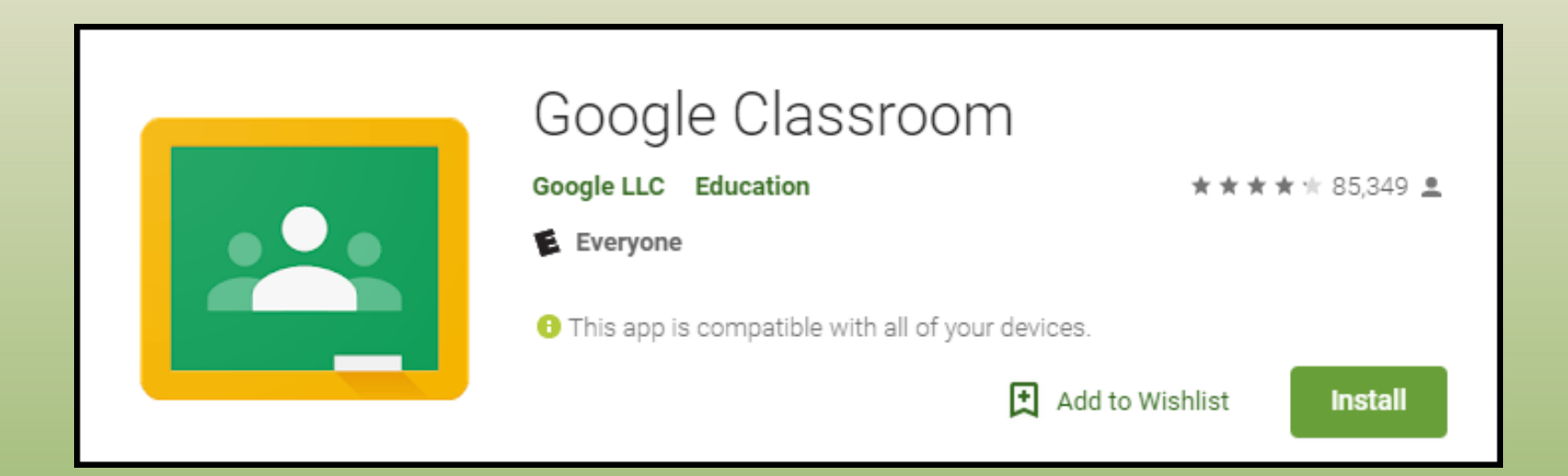

😟 🖘 III 63% 🛢 03:34

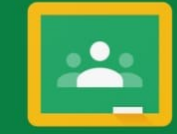

Google Classroom

O Google Sala de Aula ajuda as turmas a se comunicar, economizar tempo e manter tudo organizado.

PRIMEIROS PASSOS

Ao participar, você concorda em compartilhar dados de contato com as pessoas da sua turma. <u>Saiba mais</u>

## Clique em PRIMEIROS PASSOS

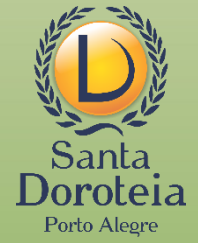

😟 🖘 📶 63% 🛢 03:35

Escolher conta para Google Sala de Aula

O luis9876@santadoroteia-rs.com.br

Adicionar conta

CANCELAR 01

Ao participar, você concorda em compartilhar dados de contato com as pessoas da sua turma. Saiba mais Se a conta de e-mail já aparecer aqui, selecione e dê ok.

Ou adicione a conta de e-mail de seu filho

#### **SEGUNDA ETAPA:**

#### A Sala de Aula Virtual (classroom)

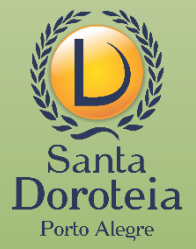

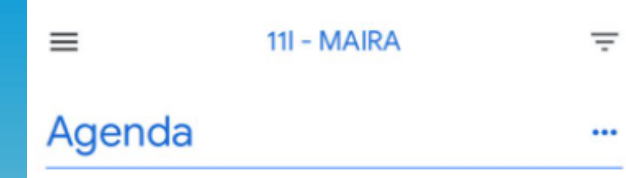

Ê

Atividades

2

Pessoas

믹

Mural

Os alunos só podem ver os temas com postagens publicadas

## Clicando em ATIVIDADES, será possível acessar a agenda.

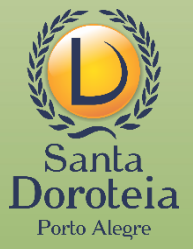

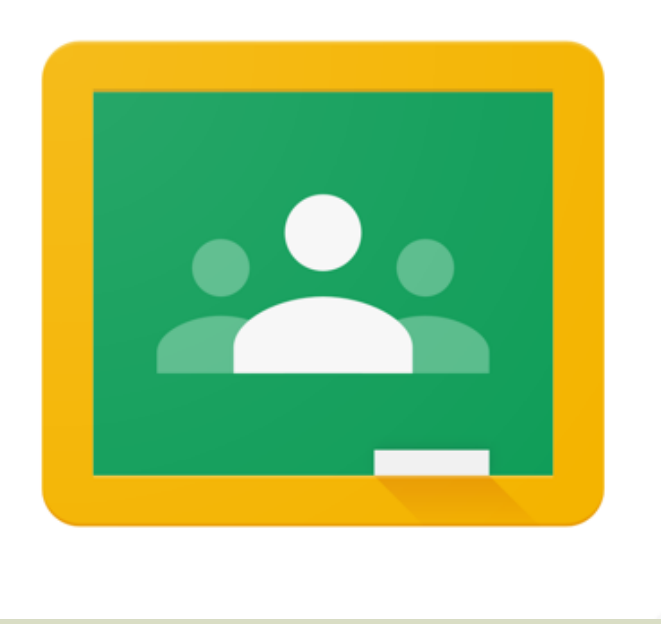

Necessitando de apoio, a equipe da escola está ao seu dispor: suportetecnico@santadoroteia-rs.com.br

ou através do telefone 3340-7908, solicitando contato com a equipe da Informática.

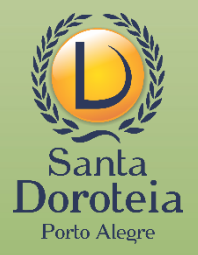